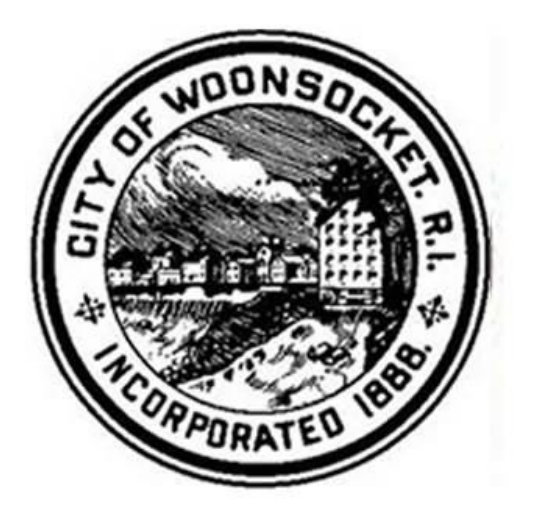

# Vendor Registration Guide to access: City of Woonsocket Bidding Opportunities

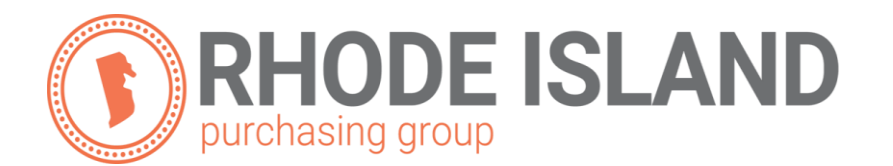

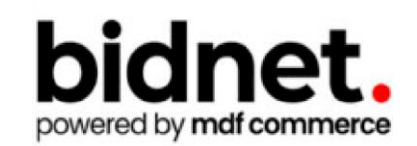

#### **NEVER MISS ANOTHER CITY OF WOONSOCKET'S BIDDING OPPORTUNITY AGAIN!**

#### As a registered vendor you will have:

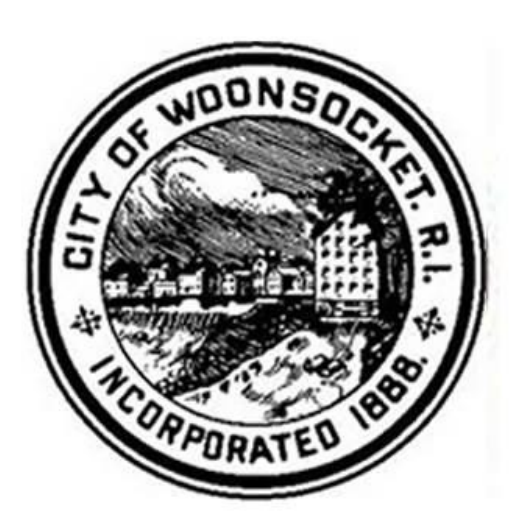

- 1. Access to many local and state government agencies located within Rhode Island.
- 2. Flexibility to respond electronically to bid opportunities issued by participating agencies.
- 3. The ability to receive automatic email alerts, in real time, of newly posted solicitations and addenda.
- 4. The ability to search and download documents such as plans, specifications, addenda, initial bid results and award letters.

To register at no charge, simply go to the link below, select the "Limited Access" option and follow the vendor registration guide to assist you through the process.

https://www.bidnetdirect.com/public/user-registration?purchasingGroupId=700136501

### 1. Select Package

Select the package that makes the most since for your company.

- Select *Limited* at no charge to receive automatic email notifications from the City of Woonsocket.
- Select Group Agencies to receive automatic email notifications from all members of the RI Purchasing Group which includes advanced searching capabilities.
- Select *State & Local* which includes all other bid opportunities in Rhode Island.
- Select *Federal, State & Local* which includes Federal bid opportunities.

### 2. <u>Select State</u>

• Select Rhode Island for access to City of Woonsocket bids.

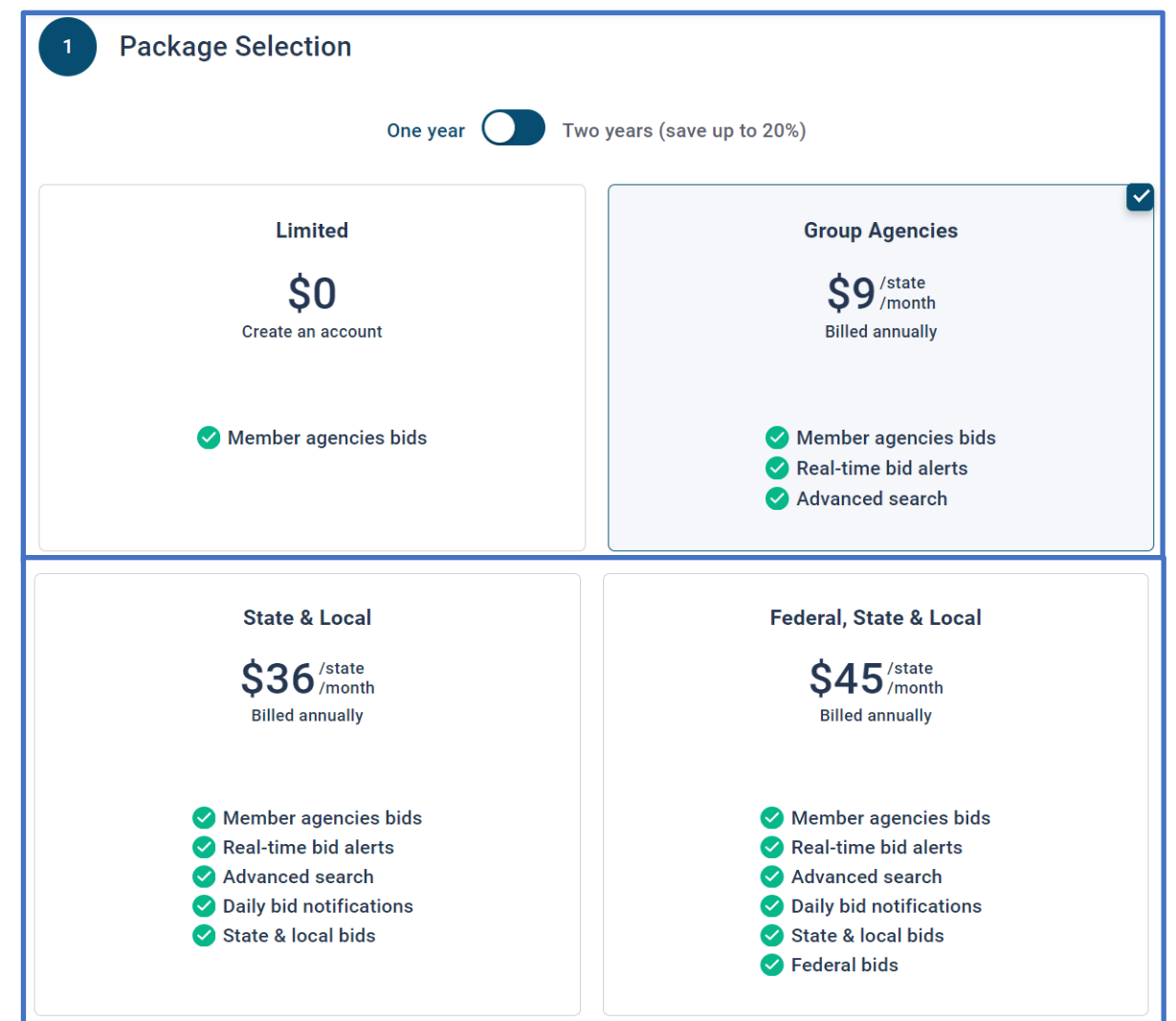

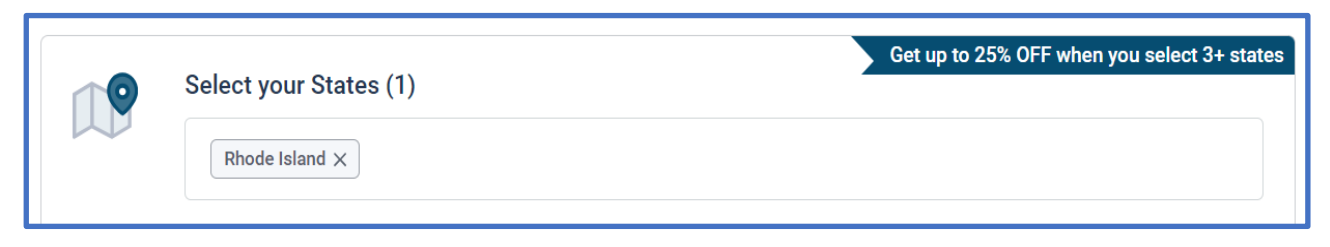

### 3. Enter Basic Information

- Enter first and last name.
- Company name
- Phone number
- Enter email address (this will be your username)
- Enter & Confirm a Password

| First Name         | Last Name    |  |
|--------------------|--------------|--|
| Company Name       | Phone Number |  |
|                    |              |  |
| Connection Details |              |  |
| Connection Details |              |  |

• Agree to the Terms & Conditions by check marking the box.

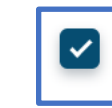

I agree to the <u>Terms & Conditions</u> stated herein I am an authorized representative of the above-named organization.

• Finalize the registration.

Finalize the registration

### 4. Activation

• If you chose an option other than "<u>Limited</u>", the following box will appear where you can enter secure payment details.

| 1- Subscription 2- Identif                                                                           | cation 3- Payment                                                                        | 4- Confirmation                                                                   |                                                          |                                                   |                                                      |                                             |                                                    |
|----------------------------------------------------------------------------------------------------|------------------------------------------------------------------------------------------|-----------------------------------------------------------------------------------|----------------------------------------------------------|---------------------------------------------------|------------------------------------------------------|---------------------------------------------|----------------------------------------------------|
| <ul> <li>Subscription Details</li> </ul>                                                             |                                                                                          |                                                                                   |                                                          |                                                   |                                                      |                                             |                                                    |
| Please review the following re                                                                       | gistration details and ent                                                               | er your credit card <mark>i</mark> nformat                                        | ion.                                                     |                                                   |                                                      |                                             |                                                    |
| This information will be used t                                                                      | o process the charges b                                                                  | elow. It will be securely stor                                                    | ed in your profile and use                               | d for any subsequent o                            | harges.                                              |                                             |                                                    |
| Subscription Type                                                                                    | One Year Subscription: (1                                                                | 0/22/2020 to 10/21/2021)                                                          |                                                          |                                                   |                                                      |                                             |                                                    |
|                                                                                                    |                                                                                          |                                                                                   |                                                          |                                                   |                                                      |                                             |                                                    |
| - Transaction Details                                                                                |                                                                                          |                                                                                   |                                                          |                                                   |                                                      |                                             |                                                    |
| The following charges will be                                                                        | placed against your cred                                                                 | it card immediately.                                                              |                                                          |                                                   |                                                      |                                             |                                                    |
| Rhode Island Statewide Notif                                                                         | ication (\$33/month)                                                                     |                                                                                   |                                                          |                                                   |                                                      |                                             | \$396.00                                           |
| Enhanced Advertising Profile                                                                         |                                                                                          |                                                                                   |                                                          |                                                   |                                                      |                                             | \$49.95                                            |
| Total                                                                                                |                                                                                          |                                                                                   |                                                          |                                                   |                                                      |                                             | \$445.95                                           |
| Prices are in US Dollars. All fee<br>be due on 10/22/2021 and yes<br>but cancellation goes into effe | es are non-refundable. Yo<br>arly thereafter. We will pla<br>cot at the start of your ne | our subscription will renew a<br>ace these charges against y<br>xt billing cycle. | utomatically every year. Y<br>our credit card on file on | Your next payment of S<br>that date unless you ca | 445.95 US Dollars (plus<br>ancel your subscription b | applicable taxes) fo<br>beforehand. You may | r the following year will<br>7 cancel at any time, |
| <ul> <li>Credit Card Information —</li> </ul>                                                        |                                                                                          |                                                                                   |                                                          |                                                   |                                                      |                                             |                                                    |
| Credit Card Type*                                                                                    |                                                                                          | VISA 🍩 🔤                                                                          |                                                          |                                                   |                                                      |                                             |                                                    |
| Card Number*                                                                                         |                                                                                          |                                                                                   |                                                          |                                                   |                                                      |                                             |                                                    |
| Expiration Date*                                                                                     | Month 🗸 🗸                                                                                | Year 🗸 🗸                                                                          |                                                          |                                                   |                                                      |                                             |                                                    |
| Card Holder's Name*                                                                                  |                                                                                          |                                                                                   |                                                          |                                                   |                                                      |                                             |                                                    |
| Security Code*                                                                                       | 0                                                                                        |                                                                                   |                                                          |                                                   |                                                      |                                             |                                                    |
|                                                                                                    |                                                                                          |                                                                                   |                                                          |                                                   |                                                      | PREVIOUS                                    | OMPLETE REGISTRATION                               |

### ONCE COMPLETED

- The summary of your registration will be displayed.
- Go to your email and follow the instructions to verify your email and to complete the activation of your account.

#### Thank you for subscribing. Welcome, <mark>Kenneth Allaire.</mark>

Your activation email is on its way to **allaireken1@gmail.com**. To continue and gain access to your account, follow the instructions indicated in the activation email. In the meantime, find your subscription details below.

**Subscription Details** 

You purchased the Limited Package - Rhode Island You will be charged \$0.00 (plus applicable taxes)

**Primary Contact** 

### 5. Follow link to Activate Account

• In your email click the link

#### The following box will appear

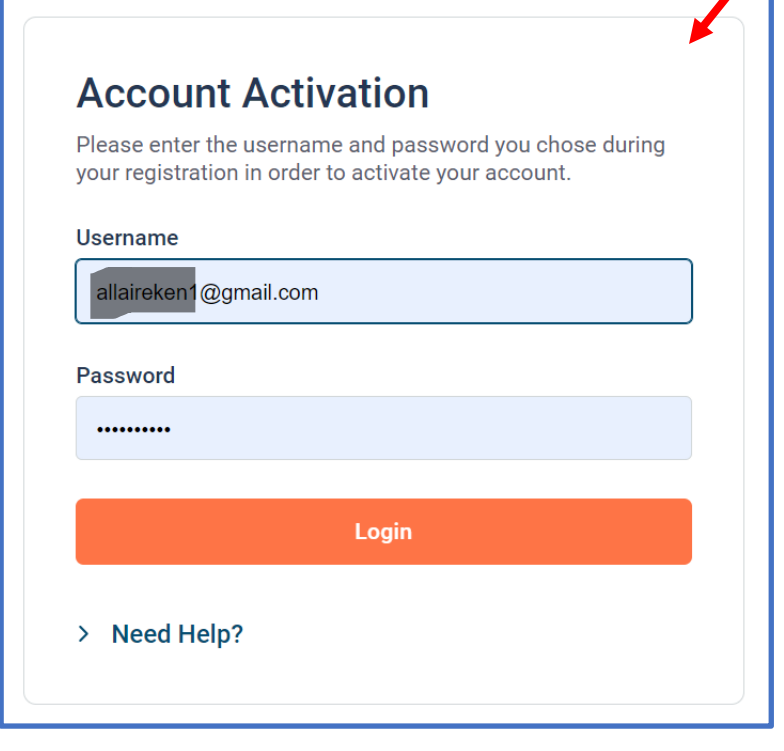

| bidnet direct.<br>powered by mdf commerce                                                                                                    | HON |
|----------------------------------------------------------------------------------------------------|-----|
| Kenneth Allaire,                                                                                                    |     |
| Please note that you must activate your account using the link below to finalize your registration: <a href="https://www.science.com">BidNet Direct - City Account Activation</a> |     |
| Upon logging into BidNet Direct for the first time, we recommend that you verify and complete your organization and contact information under the "My Account" section.           |     |
| If you need assistance, please call BidNet Direct's Support Department at 800-835-4603<br>Service hours are Monday-Friday from 8:00 am to 8:00 pm EST.                            | }.  |
| Kind Regards,<br>BidNet Direct Support Department                                                                                                    |     |
| support@bidnet.com                                                                                                    |     |

• Log in using your username (which is your email) and the password you created in Step 3 of this guide.

| Account Activati | ion               |                     |             |             |                            |           |          |
|------------------|-------------------|---------------------|-------------|-------------|----------------------------|-----------|----------|
| 1                |                   |                     |             | 3           |                            |           | 5        |
| 1 - Organizati   | ion Profile       | 2 - Contact Profile | 3 - Categor | y Selection | 4 - Additional Information | 5 - Confi | irmation |
| Org              | anization Profile |                     |             |             |                            |           |          |
| Orga             | anization Name*   |                     |             | Туре        |                            |           |          |
| Ci               | ity               |                     |             | Supplier    |                            |           |          |
|                  |                   |                     |             |             |                            |           |          |
| Org              | anization Address |                     |             |             |                            |           |          |
| Add              | lress*            |                     |             | City*       |                            |           |          |
|                  |                   |                     |             |             |                            |           |          |
|                  |                   |                     |             |             |                            |           |          |

The next four (4) sections will be detailed information regarding your organization. Only fields with an asterisk (\*) next to it are mandatory. All other fields are optional.

#### 1. Organization Profile

Name, Address, Phone Number, Email, Etc.

- 2. Contact Profile
  - Job Title

Data you want linked to your profile that is different from your organization's profile.

 Category Selection (NPIG) – The National Institute of Governmental Purchasing code a descriptive/numeric system used for identifying products and services. This structure is used by federal, state and local governments procurement professionals.

### 6. Category Code Selection

| NIGP Categories |                                                                                       | (0 Selected) 🔨       |
|-----------------|---------------------------------------------------------------------------------------|----------------------|
| There ar        | are no categories selected.                                                           |                      |
| Categories      | Search                                                                                | Q 0                  |
| > 005           | ABRASIVES                                                                             | <b>^</b>             |
| > 010           | ACOUSTICAL TILE, INSULATING MATERIALS, AND SUPPLIES                                   |                      |
| > 015           | ADDRESSING, COPYING, MIMEOGRAPH, AND SPIRIT DUPLICATING MACHINE SUPPLIES: CHE<br>ETC. | MICALS, INKS, PAPER, |
| > 019           | AGRICULTURAL CROPS AND GRAINS INCLUDING FRUITS, MELONS, NUTS, AND VEGETABLES          |                      |
| > 020           | AGRICULTURAL EQUIPMENT, IMPLEMENTS, AND ACCESSORIES (SEE CLASS 022 FOR PARTS)         |                      |

### Search by keyword all the products and/or services that apply to your organization & then select the most appropriate NIPG category code. (you can select multiple categories)

These codes are used in your company profile:

- For better product and service matching between the City and potential vendors.
- For automatic email notifications of matching solicitations and updates.
- For buyers to search & find your organization by products/services offered.

## 7. Additional Information

This additional information is used in your company profile for buyers to search & find you based on the following:

- -Type of Business
- -Business Structure
- -Size of your organization
- -Years in business

• This is also where you can upload and add your W-9 form to your profile.

| count Activation             |                                                                 |
|------------------------------|-----------------------------------------------------------------|
| - Category Selection 2 - Add | diffional Information 3 - Confirmation                          |
| Business Structure*          | Public Corporation                                              |
|                              | Private Corporation                                             |
|                              | Partnership                                                     |
|                              | LLC or LLP                                                      |
|                              | Individual/Independent Contractor/Sole Proprietor               |
|                              | Joint Venture                                                   |
|                              | Non-Profit Organization                                         |
|                              | Government Agency                                               |
|                              | Organization exempt under Sec 501 (a)                           |
|                              | □ Other                                                         |
| Business Type                | Small                                                           |
|                              | Large                                                           |
|                              | Minority Owned                                                  |
|                              | 🗆 Woman Owned                                                   |
|                              | Veteran Owned                                                   |
|                              | Disabled                                                        |
|                              | Disadvantaged                                                   |
|                              | Service Disabled                                                |
|                              | Historically Underutilized Business (located in a HUB Zone)     |
|                              | Historically Underutilized Business (not located in a HUB Zone) |
|                              | Historically Black College or University                        |
|                              | □ Other                                                         |
| Owner Ethnicity              | Caucasian                                                       |
|                              | Hispanic                                                        |
|                              | Asian/Asian Pacific                                             |
|                              | Sub-Continent Asian (Asian Indian)                              |
|                              | African American/Black                                          |
|                              | Native American                                                 |
|                              | └┘ Other                                                        |
| Number of Employees*         | 51 to 250 🗸                                                     |
| Established Since*           | 2005                                                            |
|                              |                                                                 |

## 8. Confirmation

Your vendor registration is now complete!

- Login and start looking at open solicitations.
- Depending on your
  registration type,
  notifications of matching
  open solicitations will
  start immediately.

| Account Activation     |                                                                                                    |
|------------------------|----------------------------------------------------------------------------------------------------|
| 1 - Category Selection | 2 - Additional Information 3 - Confirmation                                                                                                    |
|                        | Activation Confirmation Vour account has been successfully activated! START LOOKING FOR SOLICITATIONS                                                |
|                        | Need Help?<br>The BidNet Direct's Support Department is available Monday-Friday from 8:00 am to 8:00 pm EST.<br>& 800-835-4603<br>Support@bidnet.com |

Need registration help?

Contact the BidNet Direct vendor support team at 1-800-835-4603, option 2.